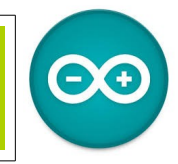

Source duinoedu.com

### Visualiser un signal analogique

Il est difficile pour nos élèves d'imaginer un signal analogique, ce tutoriel va vous expliquer comme faire...

Matériel nécessaire pour réaliser cet exercice

| Matériel               | Matériel                             |
|------------------------|--------------------------------------|
| Carte UNO + cordon USB | Potentiomètre avec connectique Grove |

Attention, vous devez dans un premier temps mettre à jour votre version Arduino Augmenté (ici la version BETA\_0.64) téléchargeable à cette adresse

http://duinoedu.com/dl/logiciels/arduino/arduino\_augmente/version\_duinoedu/BETA\_0.64/

Nous allons utiliser le bloc Molegraph

(dans l'onglet blanc « communication »)

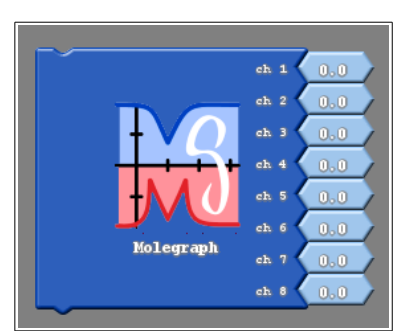

Nous allons raccorder sur le « Chanel 1 » l'entrée analogique A0 notre potentiomètre, puis

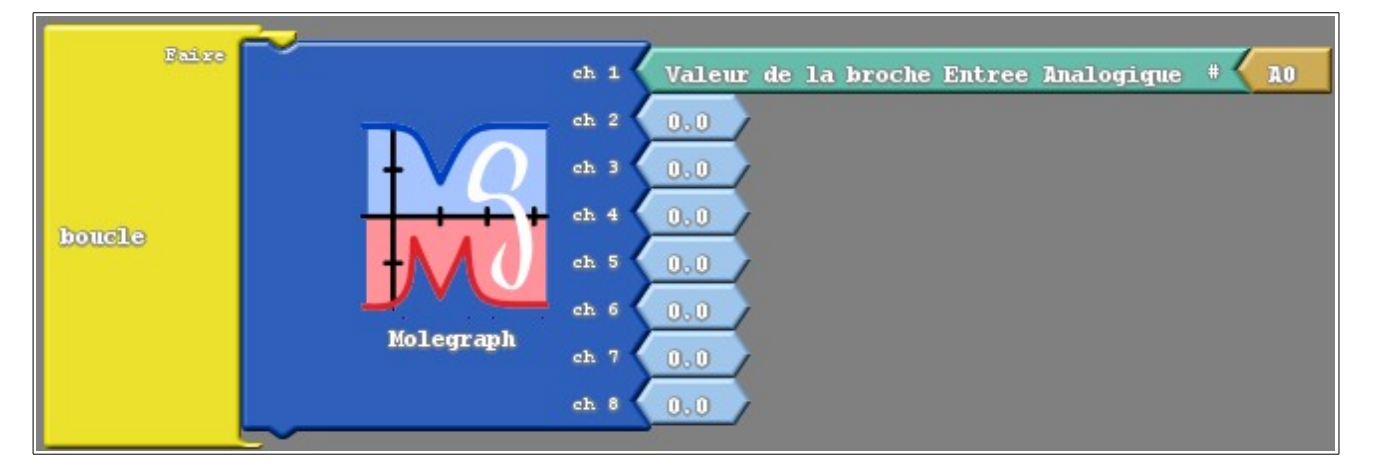

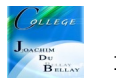

#### Téléverser vers l'Arduino

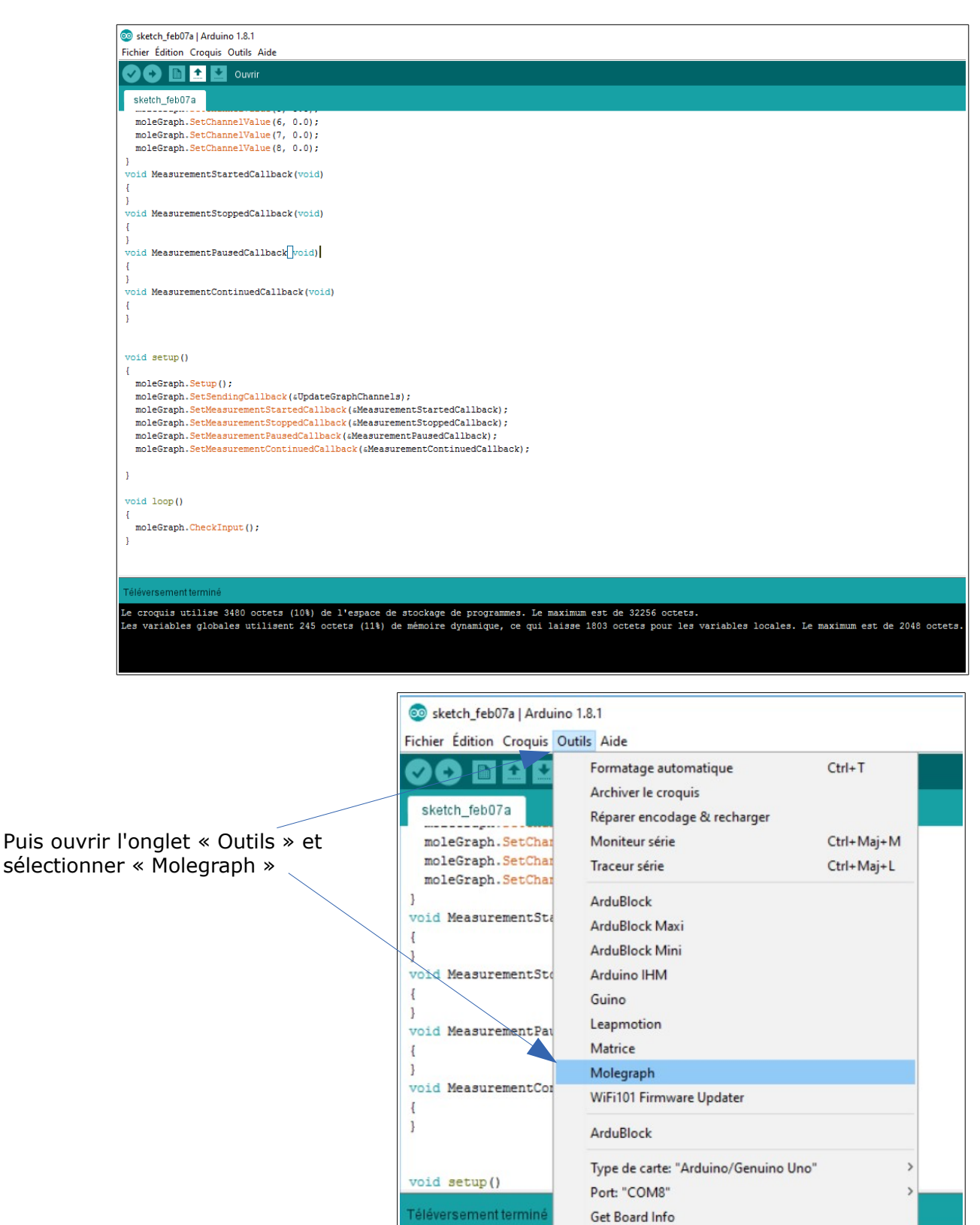

Le croquis utilise

Les variables globa

Programmateur: "AVRISP mkll"

Graver la séquence d'initialisation

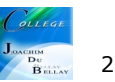

gram

ique,

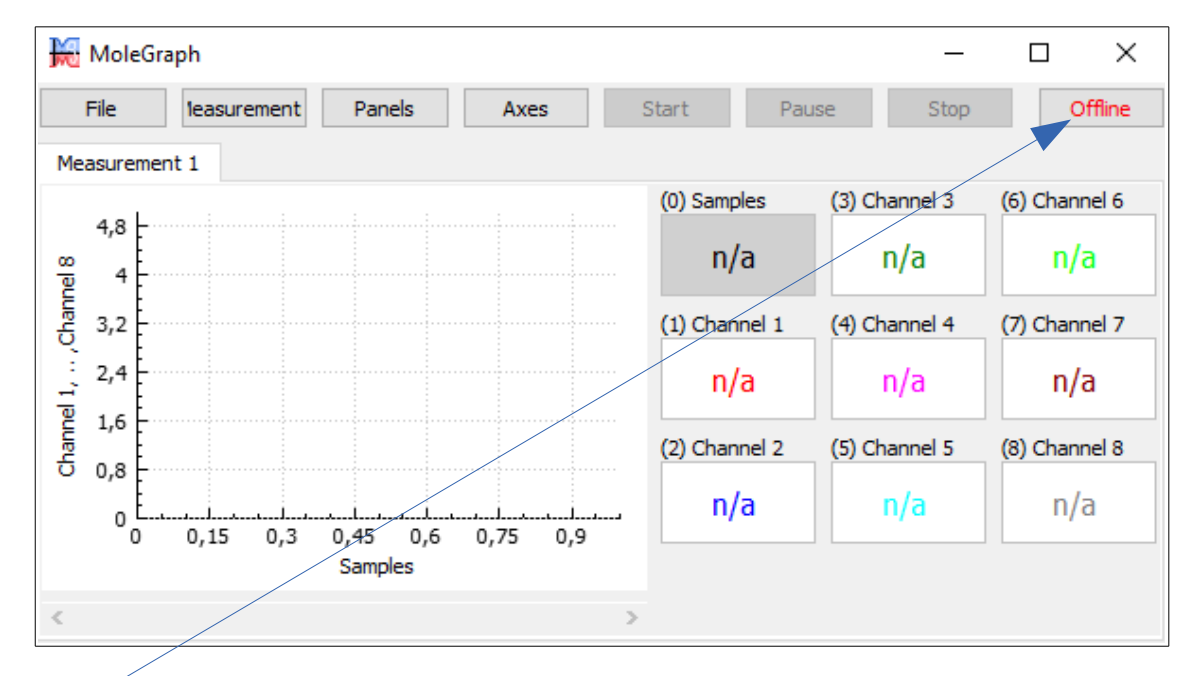

Cliquez sur « Offline » et choisir le bon port

| Hevice connecting                                            |             | ×           |
|--------------------------------------------------------------|-------------|-------------|
| Please, select a comatible device port.                      |             |             |
| COM8 (USB-SERIAL CH340)                                      | Identified  | Serial Port |
| <ul> <li>COM4 (Lien série sur Bluetooth standard)</li> </ul> |             | Serial Port |
| COM7 (Lien série sur Bluetooth standard)                     |             | Serial Port |
|                                                              |             |             |
| Connected                                                    |             |             |
| Refresh                                                      | Work Offlin | e           |

Vous êtes maintenant connecté, fermer cette fenêtre

| Cliquez sur « Mea                      | urement »                                                          | < |
|----------------------------------------|--------------------------------------------------------------------|---|
| puis « Edit » et c<br>passant de 1 à 5 | nger la période de mesures en la nesures par seconde (plus fluide) |   |
|                                        | Add New                                                            |   |
|                                        | Measurement Setting ×                                              |   |
|                                        | ame Measurement 1                                                  |   |
|                                        | ype Periodical                                                     |   |
|                                        | eriod 1                                                            |   |
|                                        | nits Hz 🔻                                                          |   |
|                                        | olor                                                               |   |
|                                        | how Marks                                                          |   |
|                                        | Store Cancel                                                       |   |

On peut changer le nom du graphique, changer également la couleur

| 😹 Measur   | ement Setting × |
|------------|-----------------|
| Name       | Mesure numéro 1 |
| Туре       | Periodical 🔻    |
| Period     | 50              |
| Units      | Hz 🔻            |
| Color      |                 |
| Show Marks |                 |
| Store      | Cancel          |

### On peut choisir les canaux de mesures

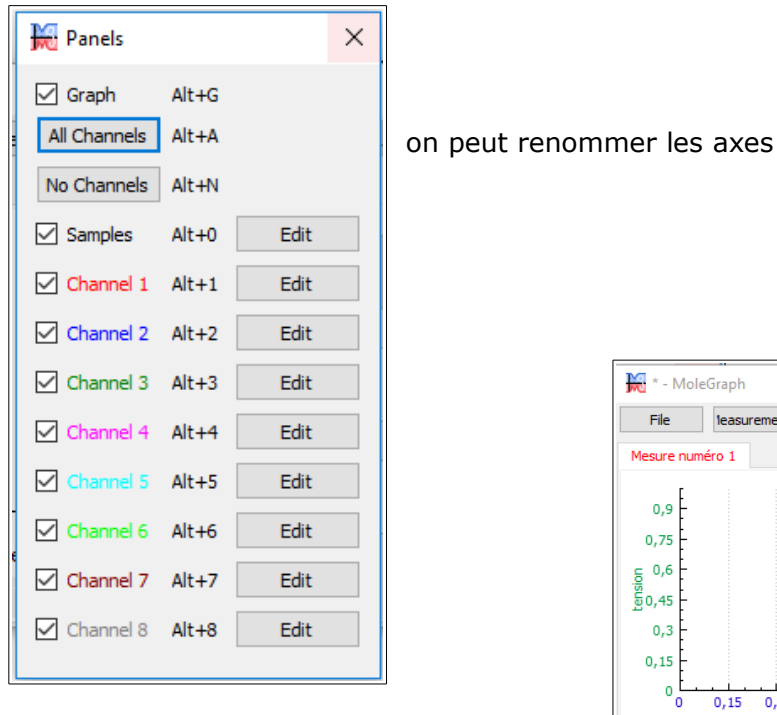

# On clique sur « Start »

| 🗮 * - MoleGraph              |                     | _        |               |
|------------------------------|---------------------|----------|---------------|
| File leasurement Panels Axes | Start Continue      | Stop     | Connected     |
| Mesure numéro 1              |                     |          |               |
| 700 F                        | (0) Samples (3) C   | hannel 3 | (6) Channel 6 |
| 600                          | 817                 | 0        | 0             |
| 500                          | (1) Channel 1 (4) C | hannel 4 | (7) Channel 7 |
| 5 400 F<br>9 300 F           | 426                 | 0        | 0             |
| 200                          | (2) Channel 2 (5) C | hannel 5 | (8) Channel 8 |
|                              | 0                   | 0        | 0             |
| temps                        |                     |          |               |
| < >                          |                     |          |               |

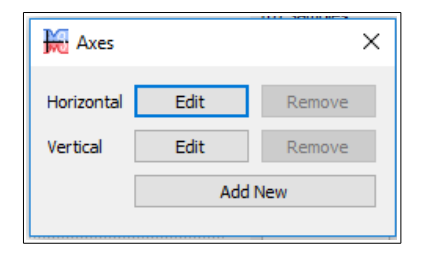

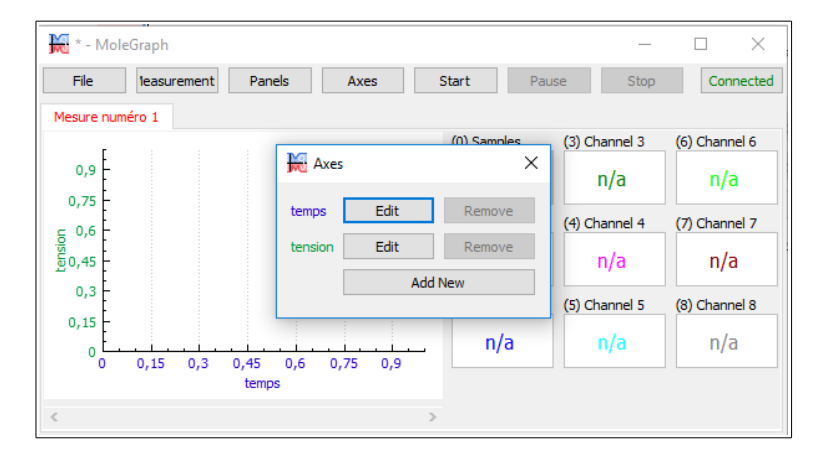

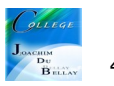

| 🗮 * - MoleGraph   |              |        |        |          | _             |               |
|-------------------|--------------|--------|--------|----------|---------------|---------------|
| File leasurement  | Panels       | Axes   | Start  | Contir   | nue Stop      | Connected     |
| New               |              |        | Ctrl+N | 1        |               |               |
| Open              |              |        | Ctrl+O | amples   | (3) Channel 3 | (6) Channel 6 |
| Open without Va   | lues         |        |        | 817      | 0             | 0             |
| Recently Used Fil | es           |        |        |          |               |               |
| Save              |              |        | Ctrl+S | hannel 1 | (4) Channel 4 | (7) Channel 7 |
| Save As           |              |        |        | 426      | 0             | 0             |
| Save without Val  | ues As       |        |        | hannel 2 | (5) Channel 5 | (8) Channel 8 |
| Export to PNG     |              |        |        | 0        | 0             | 0             |
| Export Current M  | easurement   | to CSV |        |          |               |               |
| Export All Measu  | rements to ( | CSV    |        |          |               |               |
| Settings          |              |        |        |          |               |               |
| About             |              |        |        |          |               |               |

А

## Ouvrir votre tableur et charger le fichier csv

| Importer<br>Jeu de car<br>Langue :                                                             | ractères :                                                       |                                                                                  |                                                     |                              |                                 |                                                 |                                                                                                    |              |   |
|------------------------------------------------------------------------------------------------|------------------------------------------------------------------|----------------------------------------------------------------------------------|-----------------------------------------------------|------------------------------|---------------------------------|-------------------------------------------------|----------------------------------------------------------------------------------------------------|--------------|---|
| <u>J</u> eu de car<br><u>L</u> angue :                                                         | ractères :                                                       |                                                                                  |                                                     |                              |                                 |                                                 |                                                                                                    |              |   |
| Langue :                                                                                       |                                                                  | Europe occid                                                                     | entale (Wir                                         | ndows-125                    | 2/WinLat                        | in 1)                                           | $\sim$                                                                                                    |              |   |
|                                                                                                |                                                                  | Par défaut - F                                                                   | rançais (Fr                                         | ance)                        |                                 |                                                 | $\sim$                                                                                                    |              |   |
| À partir d                                                                                     | e la <u>l</u> igne :                                             | 1                                                                                | ]                                                   |                              |                                 |                                                 |                                                                                                    |              |   |
| Options de                                                                                     | séparateur                                                       |                                                                                  |                                                     |                              |                                 |                                                 |                                                                                                    |              |   |
| ◯ <u>L</u> argeu                                                                               | ur fixe                                                          |                                                                                  |                                                     | Sépar                        | é par                           |                                                 |                                                                                                    |              |   |
| <mark>∕ _</mark> ab                                                                            | ulation 🗹                                                        | <u>V</u> irgule 🔽                                                                | Point-virg                                          | jule 🗌 j                     | Espace                          | Autre <u>A</u> utre                             |                                                                                                    |              |   |
| Eusi                                                                                           | ionner les sép                                                   | arateurs                                                                         |                                                     |                              |                                 | Séparateu                                       | r de te <u>x</u> te                                                                                                    |              | ~ |
|                                                                                                |                                                                  |                                                                                  |                                                     |                              |                                 |                                                 |                                                                                                    |              |   |
| Cham                                                                                           | ions<br>p entre <u>g</u> uille                                   | mets comme                                                                       | texte                                               | Déteo                        | ter les no:                     | om <u>b</u> res spé                             | ciaux                                                                                                    |              |   |
| Champs                                                                                         | ions<br>p entre guille                                           | mets comme                                                                       | e texte                                             | 🗌 Déteo                      | cter les no                     | om <u>b</u> res spé                             | ciaux                                                                                                    |              |   |
| Champs<br>Type de <u>c</u>                                                                     | ions<br>p entre guille<br>;olonne :                              | mets comme                                                                       | e texte                                             | Déteo                        | cter les no                     | om <u>b</u> res spé<br>Standard                 | ciaux                                                                                                    | ard          | ^ |
| Champs<br>Type de <u>c</u><br>Stand                                                            | ions<br>p entre guille<br>colonne :<br>lard<br>re numABro        | smets comme                                                                      | e texte                                             | Détec                        | cter les no<br>ndard            | om <u>b</u> res spé<br>Standard                 | Stand                                                                                                    | ard          | ^ |
| Champs<br>Champs<br>Type de ⊆<br>Stand<br>1 Mesur<br>2 Samp]                                   | ions<br>p entre guille<br>colonne :<br>lard<br>re numA©ro<br>les | standard<br>Channel                                                              | standa                                              | Détec<br>ard Sta<br>el 2 Cha | cter les nc<br>ndard<br>เกทย1 3 | om <u>b</u> res spé<br>Standard<br>Channel      | Stand                                                                                                    | ard<br>nel 5 | ^ |
| Champs<br>Type de <u>c</u><br>Stand<br>1 Mesur<br>2 Sampl<br>3 1                               | ions<br>p entre guille<br>colonne :<br>lard<br>re numA©ro<br>les | Standard<br>Channel<br>504                                                       | standz<br>1 Chann                                   | Détec                        | ndard                           | om <u>b</u> res spé<br>Standard<br>Channel      | Stand<br>4 Chanr<br>9                                                                                                    | ard<br>1el 5 | ^ |
| Champs<br>Type de <u>c</u><br>Stand<br>1 Mesur<br>2 Samp<br>3 1<br>4 2<br>5 3                  | ions<br>p entre guille<br>colonne :<br>lard<br>re numA©ro<br>1es | Standard<br>Standard<br>Channel<br>504<br>504<br>504                             | Standa<br>1 Chann<br>0<br>0                         | Détec                        | ndard                           | om <u>b</u> res spé<br>Standard<br>Channel<br>0 | Stand<br>4 Chanr<br>9<br>9                                                                                               | ard<br>Nel 5 | ^ |
| Champs<br>Type de ⊆<br>Stand<br>1 Mesur<br>2 Samp<br>3 1<br>4 2<br>5 3<br>6 4                  | ions<br>p entre guille<br>colonne :<br>lard<br>re numA©ro<br>1es | Standard<br>Standard<br>Channel<br>504<br>504<br>504<br>504                      | Standa<br>1 Chann<br>0<br>0<br>0                    | Détec                        | ndard<br>Annel 3                | Standard<br>Channel<br>0<br>0                   | ciaux<br>Stand<br>4 Chanr<br>0<br>0<br>0                                                                                 | ard<br>Wel 5 | ^ |
| Champs<br>Type de ⊆<br>Stand<br>1 Mesur<br>2 Samp<br>3 1<br>4 2<br>5 3<br>6 4<br>7 5           | ions<br>p entre guille<br>colonne :<br>lard<br>re numA©ro<br>les | Standard<br>1<br>Channel<br>504<br>504<br>504<br>504                             | texte<br>Standa<br>1 Chann<br>0<br>0<br>0<br>0<br>0 | Détec                        | ndard                           | Standard<br>Channel<br>0<br>0<br>0<br>0         | ciaux<br>Stand<br>4 Chanr<br>9<br>9<br>9<br>0<br>0                                                                       | ard<br>Nel 5 | ^ |
| ☐ Champs<br>Type de ⊆<br>Stand<br>1 Mesur<br>2 Samp]<br>3 1<br>4 2<br>5 3<br>6 4<br>7 5<br>8 6 | ions<br>p entre guille<br>colonne :<br>lard<br>re numA©ro<br>les | Standard<br>Standard<br>Channel<br>504<br>504<br>504<br>504<br>504<br>504<br>504 | texte                                               | Détec                        | ndard                           | Standard<br>Channel<br>0<br>0<br>0<br>0<br>0    | ciaux<br>Stand<br>4 Chanr<br>9<br>9<br>9<br>9<br>9<br>9<br>9<br>9<br>9<br>9<br>9<br>9<br>9<br>9<br>9<br>9<br>9<br>9<br>9 | ard<br>Nel 5 | ~ |

 
 B
 C
 D
 E

 Channel 1
 Channel 2
 Channel 3
 Channel 4

 1
 504
 0
 0
 0

 2
 504
 0
 0
 0

 3
 504
 0
 0
 0

 5
 504
 0
 0
 0

 5
 504
 0
 0
 0

 6
 504
 0
 0
 0

 7
 504
 0
 0
 0

 9
 504
 0
 0
 0

 9
 504
 0
 0
 0

 0
 504
 0
 0
 0

 0
 504
 0
 0
 0

 2
 504
 0
 0
 0

 5
 504
 0
 0
 0

 5
 504
 0
 0
 0

 5
 504
 0
 0
 0

 8
 504
 0
 0< 1 Mesure numéro 1 Samples Channel 5 Channel 6 Channel 7 Channel 8 2 3 4 5 6 7 8 9 10 11 12 13 14 15 16 17 18 19 20 21 22 23 24 n 8 9 10 11 12 13 14 15 16 17 18 19 20 21 0 0 0 0 0 0

On peut à partir de ces données réaliser un graphique

A vous de jouer ...

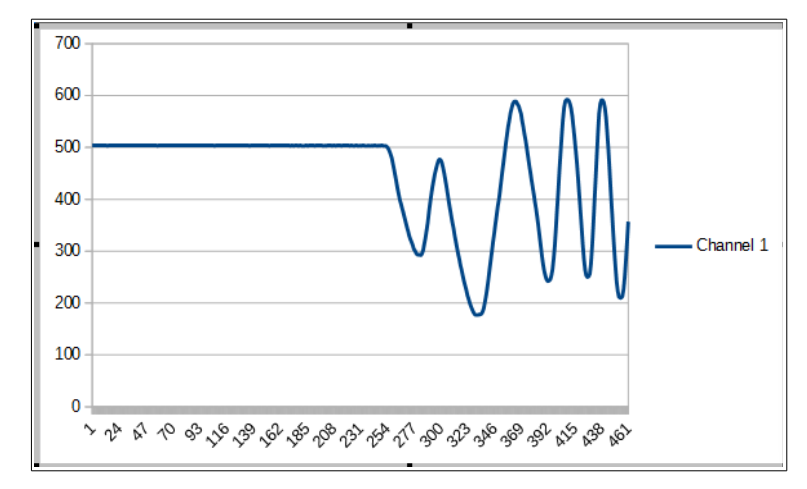

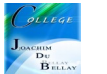

Н

G